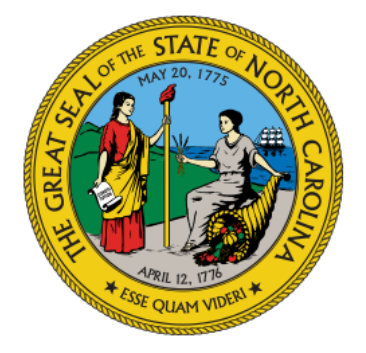

# **NC Medicaid** Division of Health Benefits

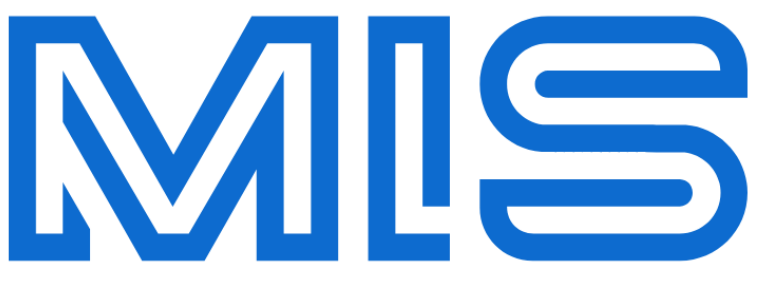

NC MEDICAID INTEGRATION SERVICES

## **Managed File Transfer**

## **User GUIDE**

July 18, 2024

### MIS-MFT-USR-DOC-001

**Document Version 1.0** 

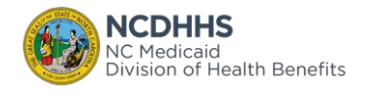

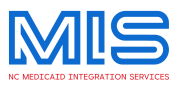

#### **Publication Version Change Summary**

| Version | Date       | Revision Description | Prepared<br>By: |
|---------|------------|----------------------|-----------------|
| 1.0     | 07/18/2024 | Initial Document     | ITD             |

#### **CONTACT INFORMATION**

Via Email:

MISmftSupport@dhhs.nc.gov.

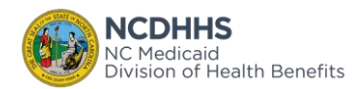

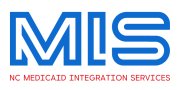

Trading Partner User Instruction Manual

## TABLE OF CONTENTS

| INTRODUCTION                                               | 3                       |
|------------------------------------------------------------|-------------------------|
| PURPOSE                                                    | 3                       |
| Managed File Transfer (MFT)                                | 4                       |
| MFT capabilities                                           | 5                       |
| MIS-MFT Onboarding                                         | 6                       |
| MIS-MFT accounts                                           | 8                       |
| MIS-MFT account detail                                     | 8                       |
| MIS MFT Account's Folder Structure                         | 9                       |
| File naming standards                                      | 10                      |
| E-mail notifications                                       | 11                      |
| 10.1 Email Notification - Success                          |                         |
| 10.2 Email Notification - Failure                          |                         |
| 10.3 Email Notification – Dispatch to Multiple Destination |                         |
| MFT process flow                                           | 14                      |
| file upload acknowledgement                                | 15                      |
| 12.1 File Acknowledgement - Success                        |                         |
| 12.2 File Acknowledgement - Failure                        | 15                      |
| MFT Transfer type                                          | 16                      |
| 13.1 Transfer Source to Single Destination                 | 16                      |
| 13.2 Transfer Source to Multiple Destinations              |                         |
| File download notification                                 | 25                      |
| MIS MFT Error codes                                        | 26                      |
| MIS MFT SFTP Account upload threads                        | 26                      |
| · · · · ·                                                  |                         |
|                                                            | INTRODUCTION<br>PURPOSE |

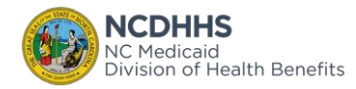

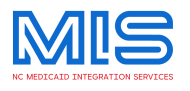

## 1. INTRODUCTION

Medicaid Integration Services (MIS) will provide a common infrastructure using a consistent standards-based approach for integration interactions for all MES modules, Medicaid eco-system, and partners. The following core capabilities for integrations are included:

- Managed File Transfer (MFT): Using GoAnywhere, MFT capability provides the secure transfer of files, including the ability to disperse a single file to multiple partners, and provide tracking capabilities to monitor integrations. This allows the modules and partners to connect to a central tool to send, receive, track, and monitor integrations.

-Application Programming Interface (API): Using Boomi API Management platform, to securely transmit data and to monitor API invocations. This allows the modules and partners to connect to a central tool to develop, publish, subscribe, route, track, and monitor APIs.

Implementing the listed capabilities will allow the near-term projects that are currently in the implementation stage like IO, PBA and PDM/CVO module integrations to align with the long-term MES strategy.

## 2. PURPOSE

This guide provides instructions on how MIS-MFT handles the exchange of interfaces between Modules, Folder Structure, Naming Standards, Email Notifications and Error Codes.

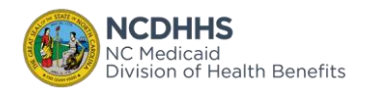

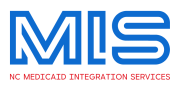

## 3. MANAGED FILE TRANSFER

The Managed File Transfer capability utilizes the GoAnywhere MFT solution. It provides a centralized and standardized approach to onboard module integrations and interfaces and to monitor all integrations at one place. GoAnywhere MFT provides tracking capabilities along with audit logs and reports.

| Feature                       | MFT GoAnywhere                                                                                                    |
|-------------------------------|----------------------------------------------------------------------------------------------------|
| Environment                   | Use the existing GoAnywhere (AWS cloud solution) which is NIST-800-53 and HIPAA compliant.                                              |
| Implementation                | All new module integrations will go through MFT.                                                                                        |
| Tracking and<br>Observability | Provides features to centrally track and monitor integration statuses at any point in time for Tech Ops team.                           |
| Tech Ops                      | Tech Ops can take advantage of the tracking and observability features to manage exceptions and coordinate across partners effectively. |

The Medicaid Integration Services serves as a pass-through platform for file transfers, facilitating the seamless transfer of data from Source System to Target/Destination System.

**NOTE**: MIS MFT does not validate data content and only checks for the correct source, destination, extensions, interface ID, and naming standards.

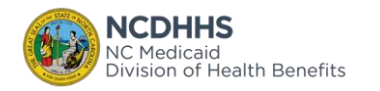

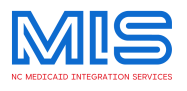

## 4. MFT CAPABILITIES

- Centralized tracking and monitoring of integration status
- MFT audit logs/dashboards available for use by Tech Ops team for integration status tracking and monitoring
- Supports both HTTPS and SFTP
- Supports both push and pull capabilities
- Data will be encrypted at rest
- Provides reporting capabilities
- Assigned mailboxes for each Trading Partner
- Virus scans

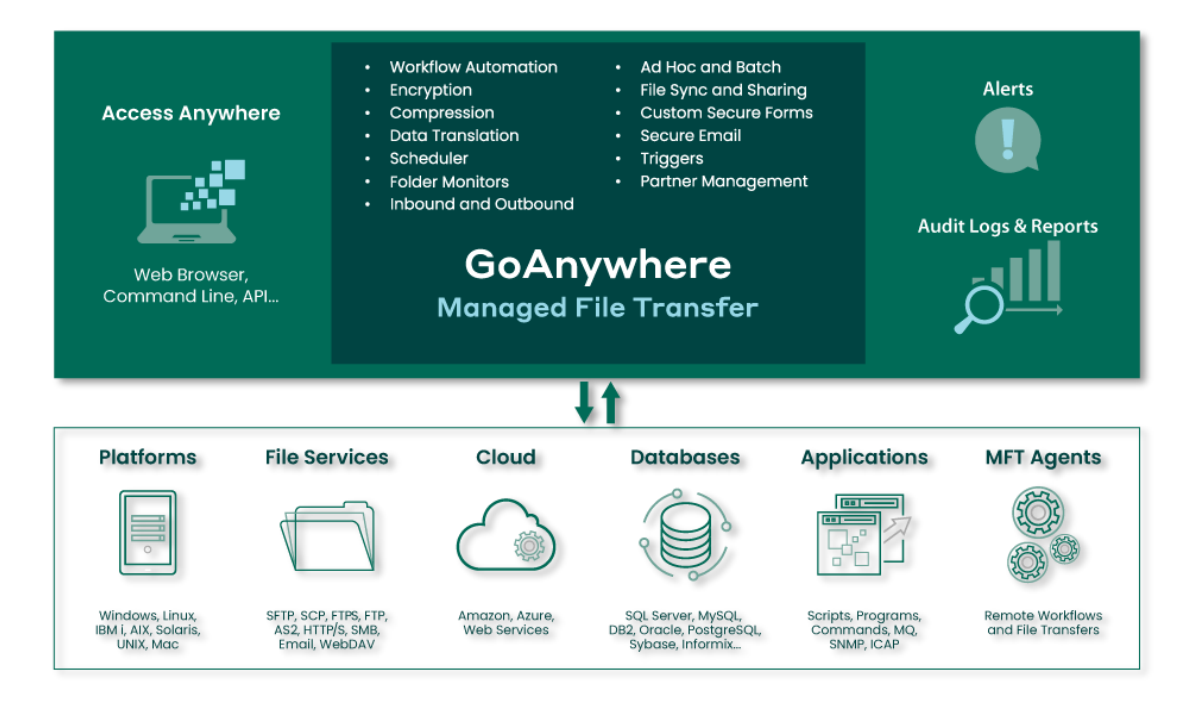

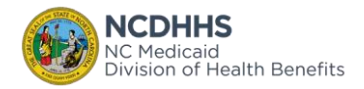

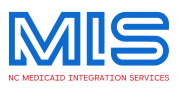

## 5. MIS-MFT ONBOARDING

Trading Partners of NC DHHS Department of Health Benefits (DHB) are required to enroll with the Information Technology Division (ITD) MFT and complete the onboarding process to send or receive files electronically.

#### **Onboarding Steps**:

- Ensure you have a group email address for technical contact and support to provide to MIS MFT team. The MIS MFT team will communicate to this group email and provide necessary notifications as needed.
  - The first step to enroll in MIS MFT is to request a Trading Partner ID. Fill out the Trading Partner Registration form and provide to the MIS MFT team by emailing to <u>MISmftSupport@dhhs.nc.gov</u>. After the correctly filled out Trading Partner registration form is received, the MIS MFT team will provide a Trading Partner ID.
  - 2. The second step is to set up an SFTP Account with MIS MFT for file transfers. MIS MFT has three different accounts:
    - Dev account for Development environment which is for non-PHI data
    - Test account for environments like System Integration Testing, UAT, End-to-End etc. which is for PHI data
    - Prod account for Production data.
      - Fill out a separate MFT Trading Partner SFTP Service Account Agreement for each account separately and use the Trading Partner ID provided in Step 1.
      - Ensure Group email address is provided in the form. Email the completed forms to <u>MISmftSupport@dhhs.nc.gov</u>.
      - Provide your SSH public key as a text attachment.
      - Ensure proper Natted IP addresses are provided for whitelisting from NC DIT side.
      - MIS MFT uses port 8022, and you should ensure your everything is set up correctly from your side for this port.
      - Make sure the forms are signed and emailed as PDF copies for record keeping.
      - After receiving correct and completed forms, MIS MFT team will contact you with the credentials for connectivity.

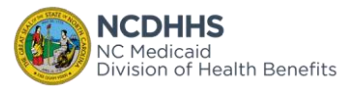

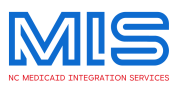

3. The third step after receiving the account connectivity credentials is to test and ensure the connectivity is working correctly and necessary IP addresses are correctly whitelisted on both ends. Work with MIS MFT team to test the connectivity.

4. The final step is to transfer a small test file and ensure access to all required folders.

Here is the summarized list of steps:

| STEPS               | Description                                                                               |
|---------------------|-------------------------------------------------------------------------------------------|
| Register Trading    | Once the DHB Medicaid MFT Trading Partner Registration is                                 |
|                     |                                                                                           |
| Request SFIP        | Trading Partners must complete the MFT Trading Partner SFTP Service                       |
| Account             | Account Agreement to receive a system-to-system Service Account for                       |
|                     | uploading and downloading MFT files to the NC DHHS Managed File<br>Transfer (MFT) Server. |
|                     | Along with the Trading Partner ID provided by MIS, the Trading                            |
|                     | Partner should submit the NAT IP for IP whitelisting and public key                       |
|                     | for Authentication.                                                                       |
| Setup SFTP Account  | MIS team will set up the User ID/Password for the submitted Trading                       |
| in MIS              | Partner. Submitted Public Key will be linked to this account. Folder                      |
|                     | Structure will be created. User ID and Password will be given to the                      |
|                     | technical contact person.                                                                 |
| Connect to MIS SFTP | With the User ID/Password and the Trading Partner's Private Key,                          |
|                     | Trading Partners can connect to the MIS SFTP system to send and                           |
|                     | receive any MES Interfaces/Integrations.                                                  |
| File Transfer       | MIS MFT script will parse the Interface ID from the file name and                         |
|                     | transfer the file to the appropriate MES Module or any External                           |
|                     | vendors.                                                                                  |

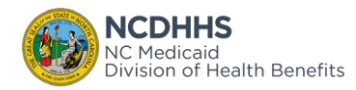

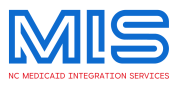

## 6.MIS-MFT ACCOUNTS

MIS MFT will have the following 3 accounts for Trading Partners to upload and download files.

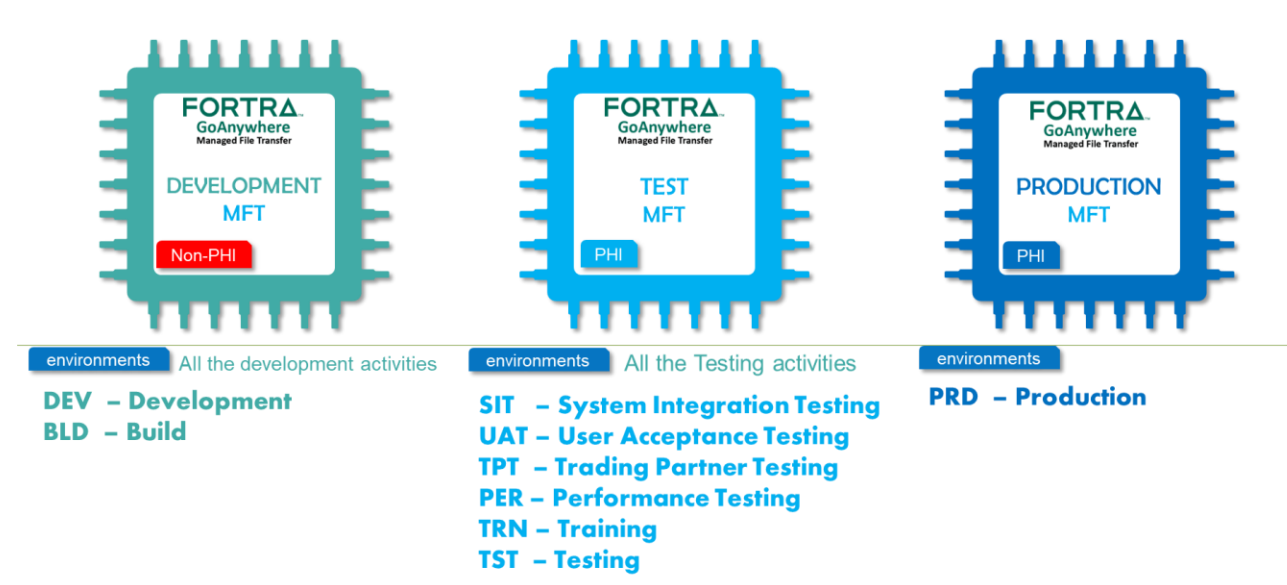

## **7.MIS-MFT ACCOUNT DETAIL**

| FORTRA<br>GoAnywhere<br>Managed File Transfer           | FORTRA.<br>GoAnywhere<br>Managed File Transfer   | FORTRA.<br>GoAnywhere<br>Managed File Transfer |
|---------------------------------------------------------|--------------------------------------------------|------------------------------------------------|
| DEVELOPMENT<br>MFT                                      | TEST<br>MFT                                      | PRODUCTION<br>MFT                              |
| Non-PH                                                  |                                                  |                                                |
|                                                         |                                                  |                                                |
| https://dev.mtf.medicaid.ncdhhs.gov                     | https://test.mtt.medicaid.ncdhhs.gov             | https://mff.medicaid.ncdhhs.gov                |
| dev.sftp.medicaid.ncdhhs.gov<br>sftp port: 8022         | test.sftp.medicaid.ncdhhs.gov<br>sftp port: 8022 | sftp.medicaid.ncdhhs.gov<br>sftp port: 8022    |
| environment DEV/BLD                                     | SIT/UAT/TPT/TRN/PER/TST                          | PRD                                            |
| File Naming Standard<br>environmentID_InterfaceID_*.xxx | environmentID_InterfaceID_*.xxx                  | InterfaceID_*.xxx                              |
| Auth<br>UserID/Password/Public Key/NAT IP               | UserID/Password/Public Key/NAT IP                | UserID/Password/Public Key/NAT IP              |

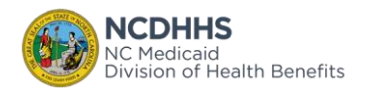

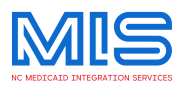

## 8.MIS MFT ACCOUNT FOLDER STRUCTURE

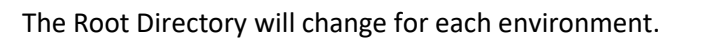

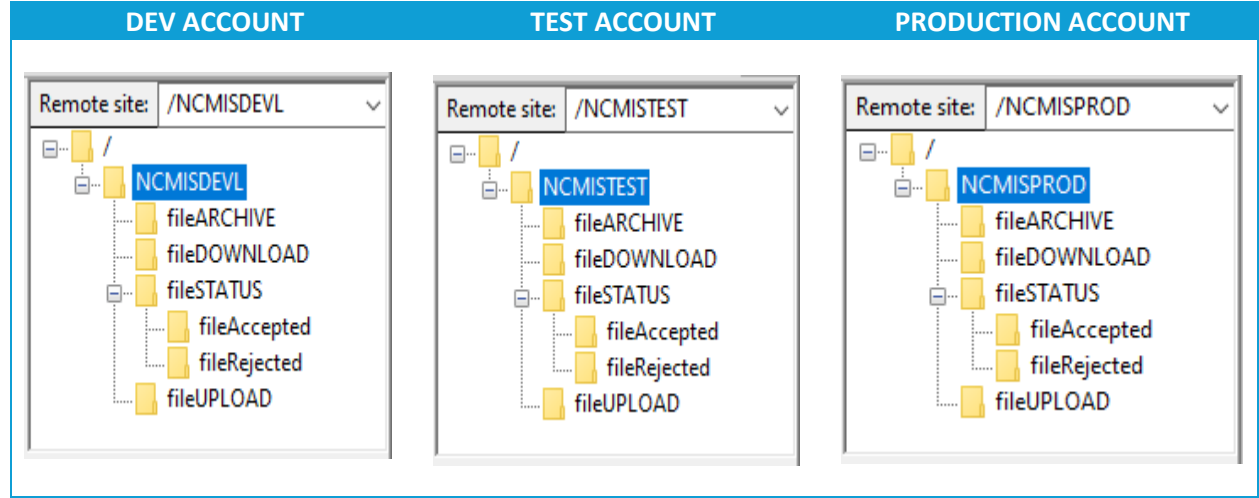

Folder Usage:

| Folder       | Usage                                                                                                    |
|--------------|----------------------------------------------------------------------------------------------------|
| fileUPLOAD   | Trading Partner will upload the Outbound files to fileUPLOAD folder. The file<br>is then validated by MIS for proper Interface Id, source and destination,<br>extensions, and naming standards. MIS will transfer to appropriate<br>module/vendor.                         |
| fileSTATUS   | This folder will have 2 sub-folders: fileAccepted and fileRejected.<br>When MIS validates Interface ID, source, destination and naming standards<br>of uploaded file it puts an Acknowledgement file in one of the sub folders<br>based on validation either pass or fail. |
| fileAccepted | If the validations are pass, then an acknowledgment file is put in the fileSTATUS/fileAccepted folder.                                                                                                    |
| fileRejected | If the validations are failed, then an acknowledgment file is put in the fileSTATUS/fileRejected folder.                                                                                                    |
| fileARCHIVE  | Copy of the Uploaded file is stored in this fileARCHIVE folder for reference.<br>Files will be deleted after 7 days.                                                                                                    |
| fileDOWNLOAD | MIS will place files from other modules/vendors in this fileDOWNLOAD for Module/Vendor to download.                                                                                                    |

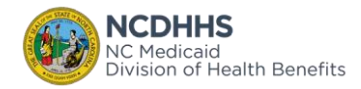

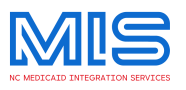

## 9.FILE NAMING STANDARDS

| Environment    | Naming Standards                |  |
|----------------|---------------------------------|--|
| Non-Production | EnvironmentID_InterfaceID_*.xxx |  |
| Production     | InterfaceID_*.xxx               |  |

| EnvironmentID | Environment ID depends on the account:<br>DEV Account: DEV/BLD<br>TEST Account: SIT/UAT/TPT/TRN/PER/TST<br>PROD Account: No environment ID allowed |
|---------------|----------------------------------------------------------------------------------------------------|
|               | Underscore must be there when                                                                                                    |
| _             | EnvironmentID is used for non-production                                                                                                    |
|               | environments                                                                                                    |
| InterfaceID   | Interface Id is the Identifier from the MES Master                                                                                                 |
|               | Integration Repository.                                                                                                    |
| _             | Underscore must be there                                                                                                    |
| *. <u>XXX</u> | File name and extension from the trading partner who                                                                                               |
|               | generates the file.                                                                                                    |

Note: No executable extensions such as exe, jar, js, vb are allowed.

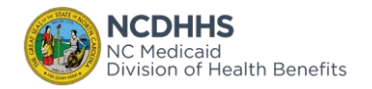

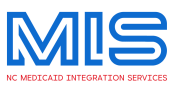

## **10.E-MAIL NOTIFICATIONS**

MIS MFT system will send the appropriate Email notification during the upload, transfer and download process.

#### 10.1 Email Notification - Success

| EMAIL<br>NOTIFICATION | SAMPLE/DESCRIPTION                                                                                                    |
|-----------------------|----------------------------------------------------------------------------------------------------|
| Upload                | Sub: MISMFT[TEST] –✓ <mark>INTERFACE-FILENAME</mark> Uploaded! – <mark>Timestamp</mark><br>File INTERFACE-FILENAME has been Uploaded!<br>Status: Success            |
|                       | After the file is uploaded, MIS MFT will send the Upload Email Notification to the Source group email ID                                                            |
| Transfer              | Sub: MISMFT[TEST] –√ <mark>INTERFACE-FILENAME</mark> Transferred! – <mark>Timestamp</mark><br>File INTERFACE-FILENAME has been Transferred!<br>Status: Success      |
|                       | Source: Partner ID and Name<br>Destination: Partner ID and Partner Name<br>Interface ID: xxxxxxxxxxxxxxxxxxxx<br>Interface Name: Interface file name                |
|                       | On successful transfer of File, MIS MFT will send the Transfer Email Notification to both Source and Destination Trading Partners Group Email ID's.                 |
| Download              | Sub: MISMFT[TEST] – ✓ INTERFACE-FILENAME Downloaded! – Timestamp<br>File INTERFACE-FILENAME has been Downloaded!<br>Status: Success                                 |
|                       | Source: Partner ID and Name<br>Destination: Partner ID and Partner Name<br>Interface ID: xxxxxxxxxxxxxxxxxxxx<br>Interface Name: Interface file name                |
|                       | After the Destination Partner downloads the file from Download folder, the MIS MFT will send the Download Email Notification to Destination Partners Group Email ID |

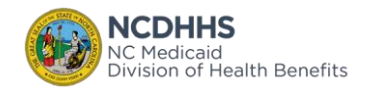

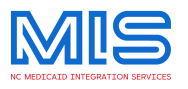

#### 10.2 Email Notification – Failure

| EMAIL<br>NOTIFICATION | SAMPLE/DESCRIPTION                                                                                                    |
|-----------------------|----------------------------------------------------------------------------------------------------|
| Upload                | Sub: MISMFT[TEST] –√ <mark>INTERFACE-FILENAME</mark> Uploaded! – <mark>Timestamp</mark><br>File INTERFACE-FILENAME has been Uploaded!<br>Status: Success                                                                                                    |
|                       | After the file is uploaded, MIS MFT will send the Upload Email Notification to the Source group email ID                                                                                                    |
| Transfer              | Sub: MISMFT[TEST] – ※ INTERFACE-FILENAME FAILED to Transfer! – Timestamp         File INTERFACE-FILENAME has been FAILED to Transfer!         Status: <error code="">- <error description="">         Source: Partner ID and Name         Destination: UNKNOWN         Interface ID: xxxxxxxxxxxxxx         Interface Name: UNKNOWN         On Failed transfer, MIS MFT will send Failed Transfer Email Notification to only Source         Trading Partner Group Email ID.</error></error> |

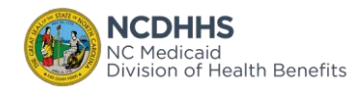

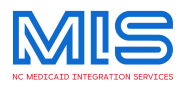

#### 10.3 Email Notification – Dispatch to Multiple Destinations

| EMAIL           | SAMPLE/DESCRIPTION                                                                                                    |
|-----------------|----------------------------------------------------------------------------------------------------|
| Upload          | Sub: MISMFT[TEST] –✓ INTERFACE-FILENAME Uploaded! – Timestamp<br>File INTERFACE-FILENAME has been Uploaded!<br>Status: Success                                                                                                    |
|                 | After the file is uploaded, MIS MFT will send the Upload Email Notification to the Source group email ID                                                                                                    |
| Transfer        | Sub: MISMFT[TEST] – ✓ INTERFACE-FILENAME Transferred! – Timestamp<br>File INTERFACE-FILENAME has been Transferred!<br>Status: Success<br>Source: Partner ID and Name<br>Destination: Partner ID and Partner Name<br>Interface ID: xxxxxxxxxxxxxxxxxx<br>Interface Name: Interface file name                                   |
|                 | On successful transfer of File, MIS MFT will send the Transfer Email Notification to both Source and Destination Trading Partners Group Email IDs.                                                                                                    |
| File Generation | Sub: MISMFT[TEST] - ✓ INTERFACE-FILENAME Success! - Timestamp<br>File INTERFACE-FILENAME file generation Success!<br>Status: Success<br>Source: MIS - Medicaid Integration Services<br>Interface ID: xxxxxxxxxxxxxxxxx<br>Interface Name: Interface file name<br>Generated Files:<br>INTERFACE-FILENAME<br>INTERFACE-FILENAME |
|                 | For Transfer Type: Source to Multiple Destinations only MIS MFT will send the Email Notification with Generated Files to MIS Group Email ID                                                                                                    |

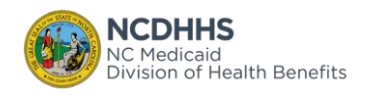

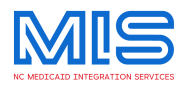

## 11 MFT PROCESS FLOW

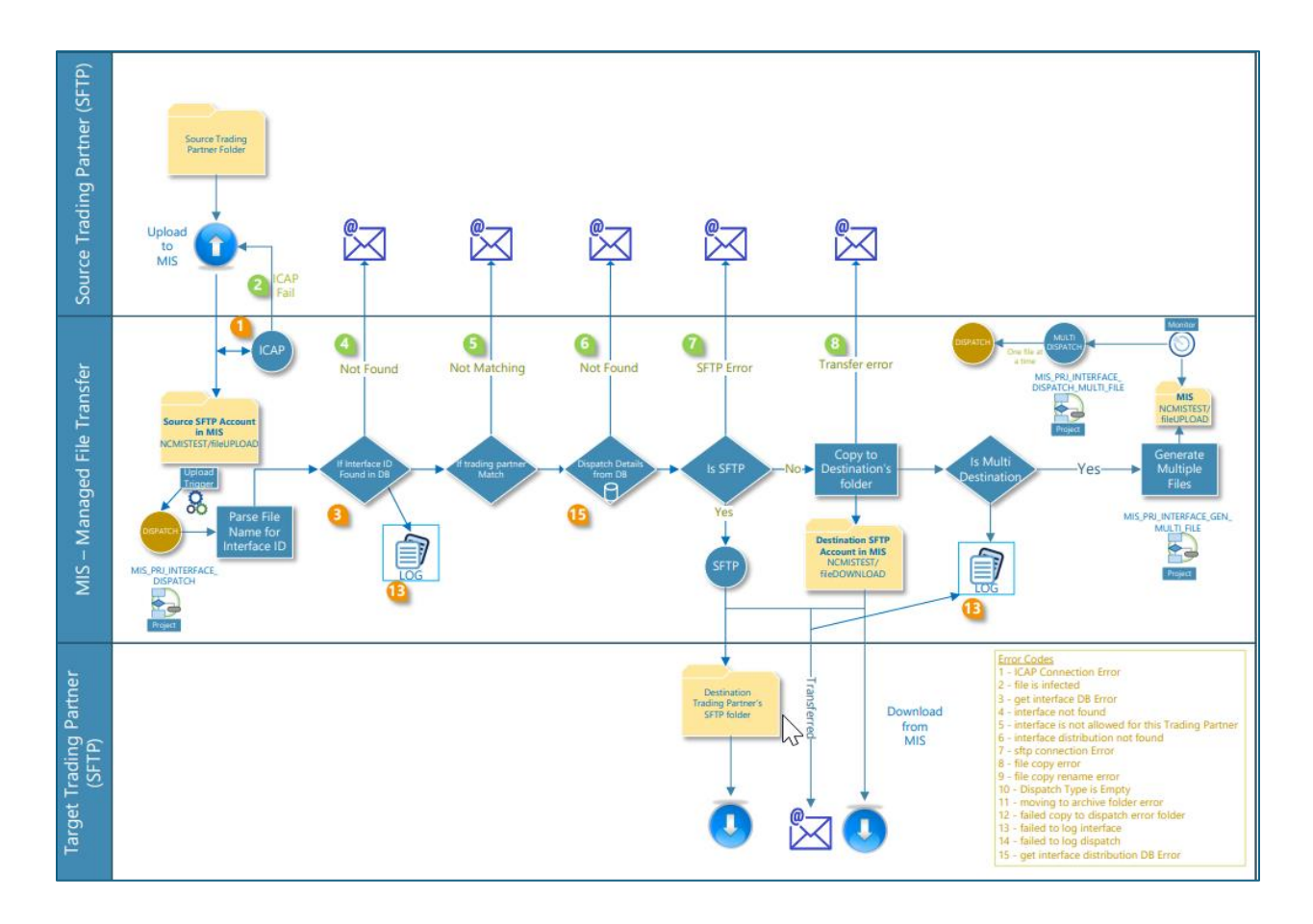

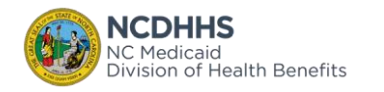

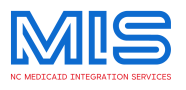

## **12 FILE UPLOAD ACKNOWLEDGEMENT**

#### 12.1 File Acknowledgement - Success

If the Interface ID is valid, then Accepted Acknowledgement File will be stored in the file Accepted (fileAccepted) folder with file name:

<INTERFACE-FILENAME>\_fileAccepted\_YYYYMMDDHHMMSS\_ack.txt

Content In the Accepted Acknowledgement File

INTERFACE-FILENAME\_fileAccepted\_YYYYMMDDHHMMSS\_ack.txt File INTERFACE-FILENAME has been Transferred! Status: Success

#### 12.2 File Acknowledgement - Failure

If the Interface ID is invalid, then Rejected Acknowledgement File will be stored in the file Rejected (fileRejected) folder with file name:

<INTERFACE-FILENAME>.txt\_fileRejected\_YYYYMMDDHHMMSS\_ack.txt

Content In the Rejected Acknowledgement File

INTERFACE-FILENAME\_fileAccepted\_YYYYMMDDHHMMSS\_ack.txt File INTERFACE-FILENAME has FAILED to Transfer! Status : <Error\_Code>-<Error\_Description>

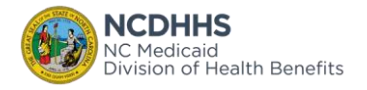

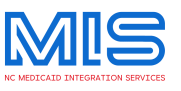

## **13 MFT TRANSFER TYPE**

MIS MFT allows the source to destination file transfer and the source to multiple destination file transfers.

#### 13.1 Transfer File from Source to Single Destination

#### Successful Transfer:

Step 1: Upload a file with valid Interface ID from valid SFTP Account

| Remote site: | /NCMISTEST/fileUPLOAD                 |
|--------------|---------------------------------------|
|              | MISTEST                               |
|              | fileARCHIVE                           |
|              | fileDOWNLOAD                          |
| ?            | fileSTATUS                            |
| <b></b>      | fileUPLOAD                            |
| Filename     |                                       |
|              |                                       |
| Environme    | entID_SrcINTERFACEidDest_FileName.txt |

#### Step 2: After upload is successful an email notification is sent to Source Group Email ID

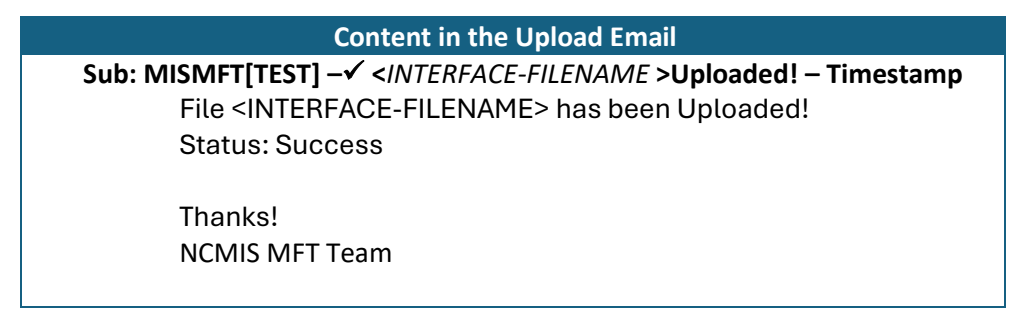

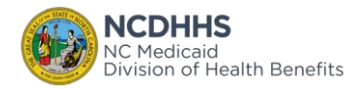

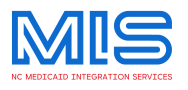

#### Step 3: Uploaded file is stored in the Archive Folder

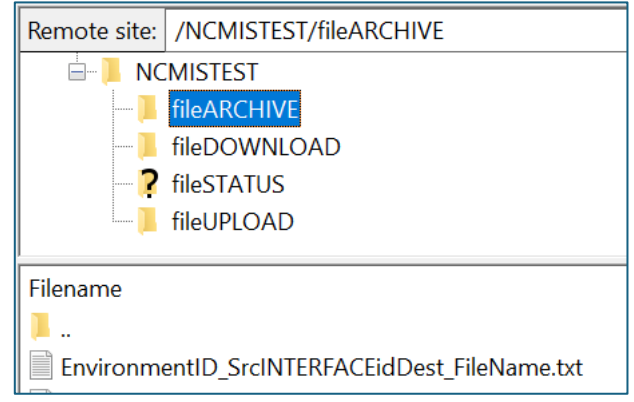

**Step 4:** If the Interface ID is valid then Accepted Acknowledgement File will be stored in the file Accepted folder with file name:

"<INTERFACE-FILENAME>.txt\_fileAccepted\_TimeStamp\_ack.txt"

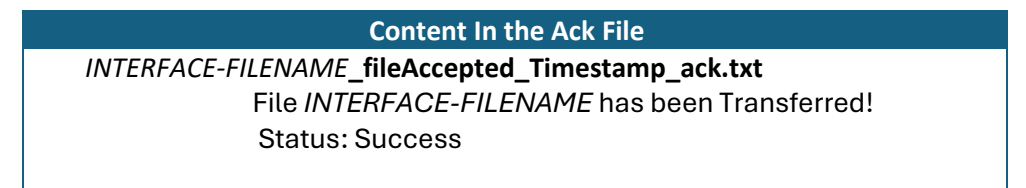

Step 5: On successful transfer of file an email notification is sent to Source and Destination group Email IDs

| Content In the Transfer Email                           |
|---------------------------------------------------------|
| Sub: MISMFT[TEST] - ✓ INTERFACE-FILENAME Transferred! - |
| Timestamp                                               |
| File INTERFACE-FILENAME has been Transferred!           |
| Status: Success                                         |
| Source: XXX – XXX Partner name                          |
| Destination: YYY - YYY Partner name                     |
| Interface ID: xxxxxxxxxxxxxxxxxxxxxxxxxxxxxxxxxxx       |
| Interface Name: Interface file name                     |
|                                                         |
| Thanks!                                                 |
| NCMIS MFT Team                                          |

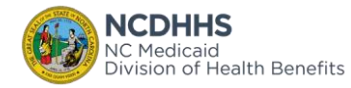

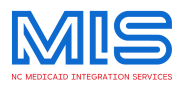

Step 6: The Uploaded file moved to the Download folder of Destination Partner.

#### **Failed Transfer:**

Step 1: Upload a file with Invalid Interface ID from valid SFTP Account

Step 2: Upload Email Notification: An email notification is sent to Source Group Email ID

| Content in the Upload Email                                                                                                    |  |
|----------------------------------------------------------------------------------------------------|--|
| Sub: MISMFT[TEST] -✓ <interface-filename>Uploaded! – Timestamp<br/>File <interface-filename> has been Uploaded!</interface-filename></interface-filename> |  |
| Status: Success                                                                                                    |  |
| NCMIS MFT Team                                                                                                    |  |

Step 3: Uploaded file is moved to the Archive Folder.

**Step 4:** If the Interface ID is Invalid then Rejected Acknowledgement File will be stored in the file Rejected folder with file name:

"<INTERFACE-FILENAME>.txt\_fileRejected\_TimeStamp\_ack.txt"

Content In the Rejected Acknowledgement File INTERFACE-FILENAME\_fileRejected\_Timestamp\_ack.txt File INTERFACE-FILENAME has FAILED to Transfer! Status: <Error\_Code> – <Error\_Description>!

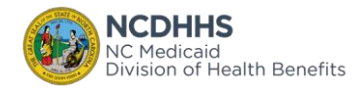

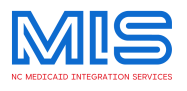

#### Step 5: For a failed transfer an email notification is sent to Source group Email ID

| Content In the Failed Transfer Email                                                                                 |     |
|----------------------------------------------------------------------------------------------------|-----|
| Sub: MISMFT[TEST] - ✓ INTERFACE-FILENAME Transferred                                                                 | ! – |
| Timestamp                                                                                                    |     |
| File INTERFACE-FILENAME has been FAILED to Transfer                                                                  | !   |
| Status: < Error_code>-< Error Description>                                                                           |     |
| Source: XXX – XXX Partner name<br>Destination: UNKNOWN<br>Interface ID: xxxxxxxxxxxxxxxxx<br>Interface Name: UNKNOWN |     |
| Thanks!<br>NCMIS MFT Team                                                                                            |     |

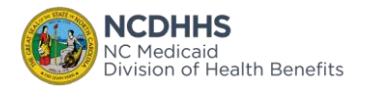

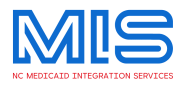

#### 13.2 Transfer Source to Multiple Destinations

| STEPS  | DESCRIPTION                                                                            |
|--------|----------------------------------------------------------------------------------------|
| STEP-1 | Source Trading Partner uploads the file to MIS                                         |
| STEP-2 | MIS validate the Interface ID from the file name                                       |
| STEP-3 | MIS validate the multiple destination indicator from the repository and also check the |
|        | destination trading partner for MIS                                                    |
| STEP-4 | If the destination trading partner is MIS, then it will be sent for the multiple file  |
|        | generation process                                                                     |
| STEP-5 | MIS will clone the files and name the file with the destination trading partner        |
|        | interface ID                                                                           |
| STEP-6 | MIS scheduled monitor will dispatch the cloned files to appropriate trading partners   |

#### **Successful Transfer (1: Multiple Destination)**

#### Step 1: Upload a file with valid Interface ID from valid SFTP Account

| Remote site:                                  | /NCMISTEST/fileUPLOAD |
|-----------------------------------------------|-----------------------|
|                                               | MISTEST               |
|                                               | fileARCHIVE           |
|                                               | fileDOWNLOAD          |
|                                               | fileSTATUS            |
| <b>I</b>                                      | fileUPLOAD            |
| Filename                                      |                       |
| 📕                                             |                       |
| EnvironmentID_SrcINTERFACEidDest_FileName.txt |                       |
|                                               |                       |

Step 2: After file is uploaded an email notification is sent to Source Group Email ID

| Content in the Upload Email                                                                                                    |
|----------------------------------------------------------------------------------------------------|
| Sub: MISMFT[TEST] –✓ <interface-filename>Uploaded! – Timestamp<br/>File <interface-filename> has been Uploaded!<br/>Status: Success</interface-filename></interface-filename> |
| Thanks!<br>NCMIS MFT Team                                                                                                    |

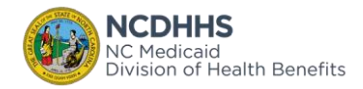

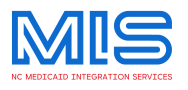

#### Step 3: Uploaded file is Stored in the Archive Folder

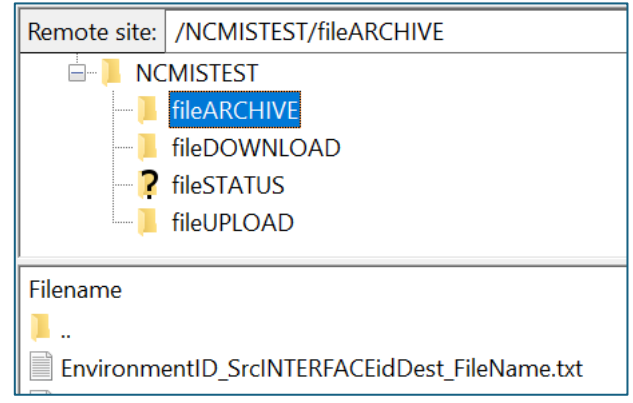

**Step 4:** If the Interface ID is valid then Accepted Acknowledgement File will be stored in the file Accepted folder with file name "<*INTERFACE-FILENAME*>.txt\_fileAccepted\_TimeStamp\_ack.txt"

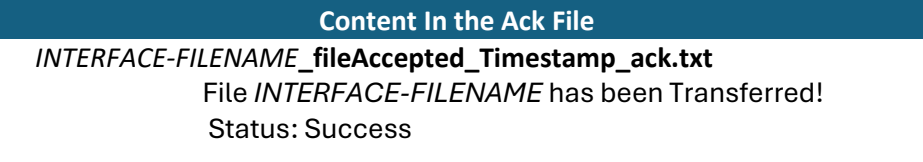

#### Step 5: Transfer Email Notification: An email notification is sent to Source and MIS

| Content In the Transfer Email                                                                                                    |
|----------------------------------------------------------------------------------------------------|
| Sub: MISMFT[TEST] – ✓ INTERFACE-FILENAME Transferred! –<br>Timestamp<br>File INTERFACE-FILENAME has been Transferred!<br>Status: Success                      |
| Source: XXX – XXX Partner name<br>Destination: MIS - Medicaid Integration Services<br>Interface ID: xxxxxxxxxxxxxxxxxx<br>Interface Name: Interface file name |
| Thanks!<br>NCMIS MFT Team                                                                                                    |

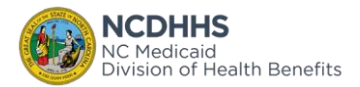

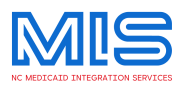

## Step 6: File Generation Email Notification: An email is sent to MIS that files are generated and assigned with appropriate interface IDs.

| Content In the Transfer Email |                                                                     |
|-------------------------------|---------------------------------------------------------------------|
|                               | Sub: MISMFT[TEST] - ✓ INTERFACE-FILENAME Success! -<br>Timestamp    |
|                               | File INTERFACE-FILENAME file generation Success!<br>Status: Success |
|                               | Source: MIS<br>Interface ID: xxxxxxxxxxxxxxxxxxxxxxxxxxxxxxxxxxx    |
|                               | INTERFACE-FILENAME<br>INTERFACE-FILENAME                            |
|                               | Thanks!<br>NCMIS MFT Team                                           |

Step 7: The Generated files are moved to the Download folder of respective Destination Partner.

Step 8:The Transfer Email Notification is sent to MIS and Destination group Email IDs that files are dispatched to the respective Destination from MIS.

| Content In the Transfer Email                           |
|---------------------------------------------------------|
| Sub: MISMFT[TEST] - ✓ INTERFACE-FILENAME Transferred! - |
| Timestamp                                               |
| File INTERFACE-FILENAME has been Transferred!           |
| Status: Success                                         |
| Source: MIS – Medicaid Integration Services             |
| Destination: YYY - YYY Partner name                     |
| Interface ID: xxxxxxxxxxxxxxxxxxxxxxxxxxxxxxxxxxx       |
| Interface Name: Interface file name                     |
|                                                         |
| Thanks!                                                 |
| NCMIS MFT Team                                          |
|                                                         |

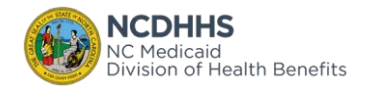

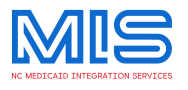

#### Failed Transfer (1: Multiple Destination)

| Remote site:                                           | /NCMISTEST/fileUPLOAD |
|--------------------------------------------------------|-----------------------|
|                                                        | MISTEST               |
|                                                        | fileARCHIVE           |
|                                                        | fileDOWNLOAD          |
| ?                                                      | fileSTATUS            |
|                                                        | fileUPLOAD            |
| Filename EnvironmentID_SrcINTERFACEidDest_FileName.txt |                       |

Step 1: Upload a file with valid Interface ID from valid SFTP Account

#### Step 2: After file is uploaded an email notification is sent to Source Group Email ID

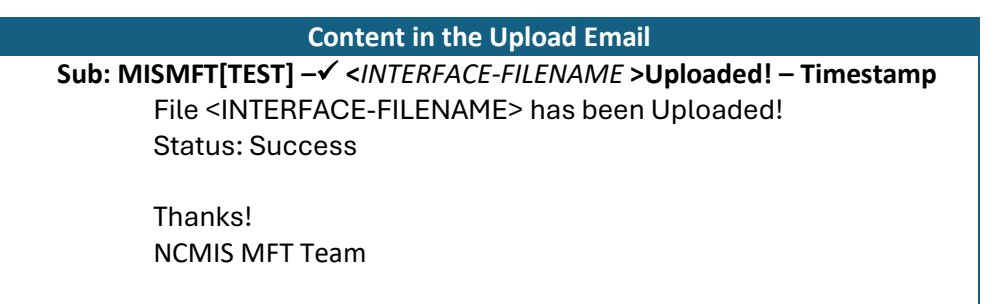

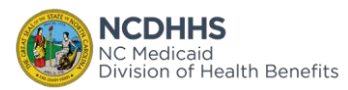

NC Medicaid Integration Services MFT - Trading Partner User Guide

Trading Partner User Instruction Manual

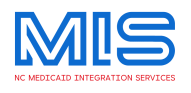

#### Step 3: Uploaded file is Stored in the Archive Folder

| Remote site:                                  | /NCMISTEST/fileARCHIVE |
|-----------------------------------------------|------------------------|
| 🖃 📜 NC                                        | MISTEST                |
|                                               | fileARCHIVE            |
|                                               | fileDOWNLOAD           |
| ?                                             | fileSTATUS             |
| L                                             | fileUPLOAD             |
| <b>F</b> :1                                   |                        |
| Filename                                      |                        |
|                                               |                        |
| EnvironmentID_SrcINTERFACEidDest_FileName.txt |                        |

**Step 4:** If the Interface ID is invalid then Rejected Acknowledgement File will be stored in the file Rejected folder with file name "<*INTERFACE-FILENAME*>.txt\_fileRejected\_TimeStamp\_ack.txt"

Content In the Rejected Ack File

INTERFACE-FILENAME\_fileRejected\_Timestamp\_ack.txt File INTERFACE-FILENAME has been FAILED to Transfer! Status: Error Code-<Error Description>

#### Step 5: For a failed Transfer an email notification is sent to Source group Email ID

| Content In the Failed Transfer Email                                 |
|----------------------------------------------------------------------|
| Sub: MISMFT[TEST] - ✓ INTERFACE-FILENAME Transferred! -<br>Timestamp |
| File INTERFACE-FILENAME has been FAILED to Transfer!                 |
| Status: <error_code>-<error description=""></error></error_code>     |
| Source: XXX – XXX Partner name<br>Destination: UNKNOWN               |
| Interface ID: xxxxxxxxxxxxxxxxxxxxxxxxxxxxxxxxxxx                    |
| Interface Name: UNKNOWN                                              |
| Thanks!<br>NCMIS MFT Team                                            |
|                                                                      |

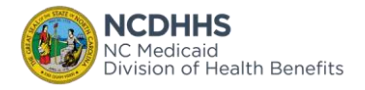

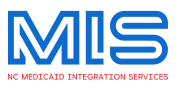

## 14 FILE DOWNLOAD

The Inbound Interface is available in the Download Folder of the Destination Trading Partner's Folder structure.

-> Download the available files from the file Download folder

-> For successful Download of File an email notification is sent to the Trading Partners Group Email ID

-> After downloading the files, delete the downloaded file from the Download folder

| Content In the Transfer Email                                                                                                    |  |  |  |
|----------------------------------------------------------------------------------------------------|--|--|--|
| Sub: MISMFT[TEST] – ✓ INTERFACE-FILENAME Downloaded! – Timestamp<br>File INTERFACE-FILENAME has been Downloaded!<br>Status: Success |  |  |  |
| Source: XXX – XXX Partner name<br>Destination: YYY - YYY Partner name<br>Interface ID: xxxxxxxxxxxxxxxxxxxxxxxxxxxxxxxxxxx          |  |  |  |
| Thanks!<br>NCMIS MFT Team                                                                                                    |  |  |  |

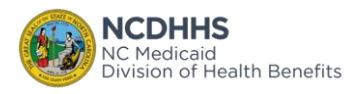

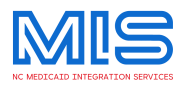

## 15 MIS MFT ERROR CODES

| STATUS<br>CODE | STATUS<br>DESCRIPTION                                | REASON                                                                   |
|----------------|------------------------------------------------------|--------------------------------------------------------------------------|
| 1              | ICAP Connection Error                                | ICAP server is down or not able to connect                               |
| 2              | File is infected                                     | File has Virus signature.                                                |
| 3              | Get Interface DB Error                               | Not able to connect to the Interface repository                          |
| 4              | Interface not found                                  | Interface ID in the file is not found in the repository                  |
| 5              | Interface is not allowed for this<br>Trading Partner | Interface ID is not owned by this Trading Partner                        |
| 6              | Interface distribution not found                     | No destination found for this Interface ID                               |
| 7              | SFTP connection Error                                | Not able to connect to the destination SFTP server                       |
| 8              | File copy error                                      | Not able to copy the file to the destination trading partner directory   |
| 9              | File rename error                                    | Not able to rename the file to the destination trading partner directory |
| 11             | Moving to archive folder error                       | Not able to move the file from fileUPLOAD to<br>fileARCHIVE              |
| 13             | Failed to log interface                              | Not able to log the upload details                                       |
| 14             | Failed to log dispatch                               | Not able to log the transferred details                                  |
| 15             | Get interface distribution DB Error                  | Not able to get the destination details from database                    |

## 16 MIS MFT SFTP ACCOUNT UPLOAD THREADS

Due to the large number of file transmissions and the multiple partners. We are restricting the upload, up to 2 files at the same time. Depending on the frequency and the number of files from each SFTP account, we will increase and decrease the number of threads per SFTP account.

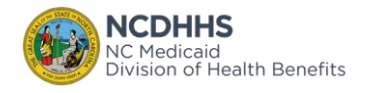

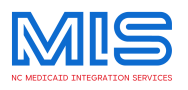

## **17 MIS MFT CONNECTION ISSUES**